## InvestMentor - Online Account Closing Guide

Step 1: Login to client portal (<u>https://investmentoronline.com/portal/login</u>)

- 1. Enter Trading Code
- 2. Enter Password
- 3. Press Login

|   | Invest Today For Your Tomorrow |
|---|--------------------------------|
|   | Portal Login                   |
|   | User ID / Trading Code         |
| 1 | Enter User ID                  |
|   | Password                       |
| 2 | Enter Password                 |
| 3 | Login                          |
|   | First time user? Register now  |
|   | Forgot password?               |

## Step 2: Select update settings under dropdown

- 1. Press the dropdown on the top right hand corner
- 2. Select "Update Settings"

|                | 2 Update Settings<br>Logout |
|----------------|-----------------------------|
| Client Details |                             |
|                |                             |
|                |                             |
|                |                             |
|                |                             |
|                |                             |

## Step 3: Select Close Account

| ISL Portal |                 |                                        | ®۲ |
|------------|-----------------|----------------------------------------|----|
| A Hore     | Account Updates |                                        |    |
|            |                 | Please select one of the options below |    |
|            |                 | Close Account                          |    |
|            |                 |                                        |    |

## **Step 4: Close Account Confirmation**

- 1. Please read through the information and provide a reason for closing account for your records
- 2. Press Close Account

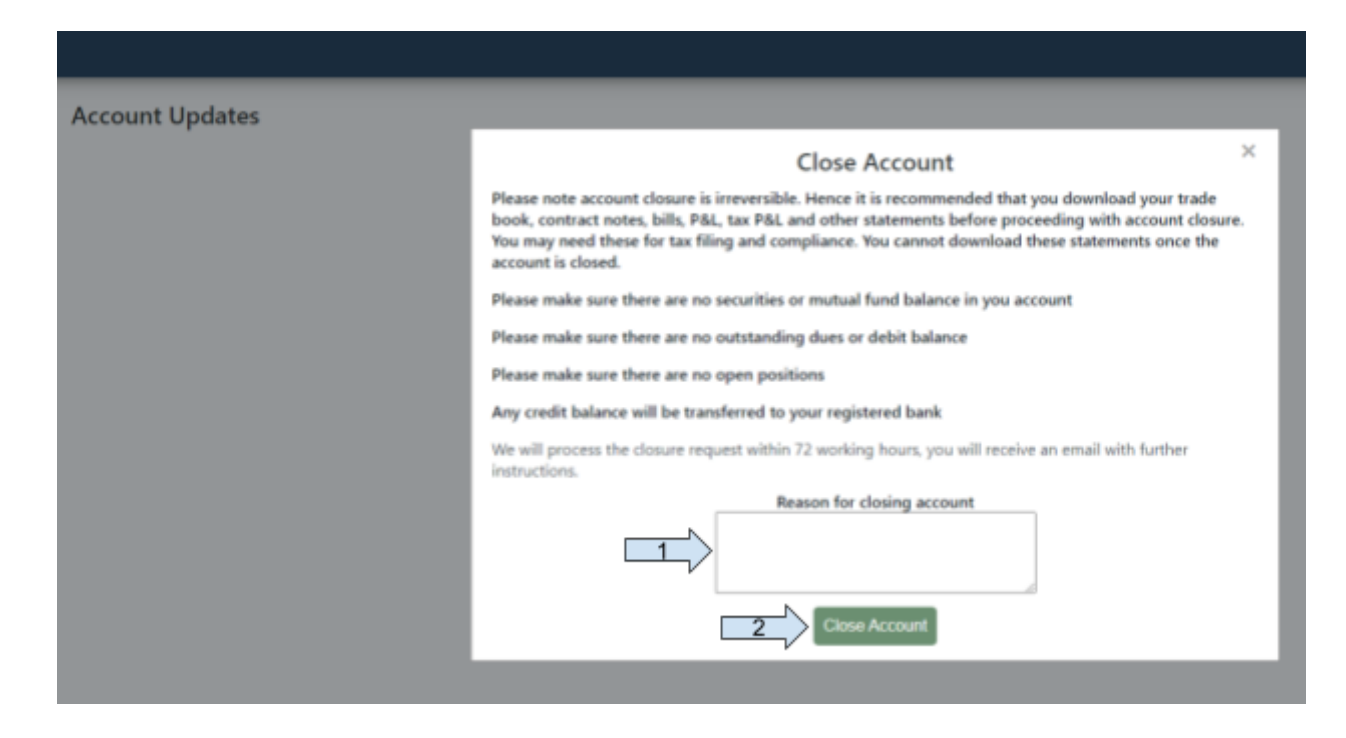

Step 5: Please allow 72 hours for our time to verify your request and we will be in touch with you with additional requirements